# HOW TO....

### Apply for a Permit Online with eTRAKiT

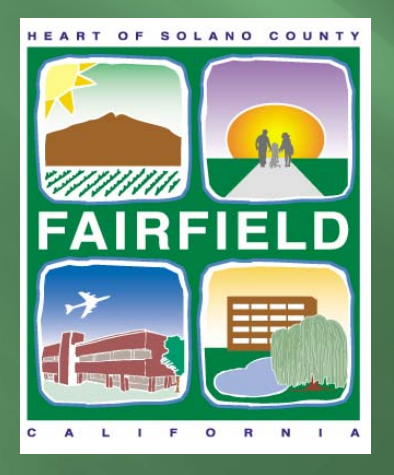

Brought to you by the City of Fairfield

# **Getting Started**

### **There are 2 ways to get to the new inspection scheduling website.**

- From the web address bar type the following: <u>https://permits.fairfield.ca.gov/eTRAKiT3</u>
- Go to the Building Inspection Services webpage on: <u>www.fairfield.ca.gov</u>

| Home                                                           | Setup an Account   Log In Contractor 💌 BLUE           | RIDGE ROOFING Password LOGIN                                 | REMEMBER ME Forgot Password     |
|----------------------------------------------------------------|-------------------------------------------------------|--------------------------------------------------------------|---------------------------------|
|                                                                |                                                       |                                                              |                                 |
| https://permits.fairfield.ca.gov/etrakit3/<br>vert 		 D Select | ・ P ~ 🔒 C × 🛛 🚺 Fairfield Intra                       | net - Homepage 🧭 eTRAKiT ×                                   |                                 |
|                                                                |                                                       | FORNIA                                                       |                                 |
|                                                                | We<br>1                                               | Come to City of Fairfield Online                             | e Services<br>)399-5660         |
|                                                                | Permits     Apply > Pay Fees     Search > View on Map | Projects     Apply      Pay Fees     Search      View on Map | Contractor   Search Contractors |
|                                                                |                                                       |                                                              |                                 |

# eTRAKiT Website

#### The eTRAKiT website allows you to view multiple items

- **PERMITS**: Information about permits in the different stages of the permit process with City of Fairfield
- PROJECTS: Information about projects submitted though the Planning Department
- **CONTRACTORS:** Information on Contractors
- PROPERTIES: Information about parcels, including permit history
- **INSPECTIONS:** Schedule, View and Cancel Inspections
- LICENSE: Information about Business Licenses in City of Fairfield
- VIOLATIONS: Information about current Code cases in City of Fairfield

## Online Permits Contractor Login

#### Go to eTRAKiT

- Select "Apply" or Login as a "Contractor"
- At the "Contractor Login" screen, select your name from the company drop down box and enter your password (PIN)

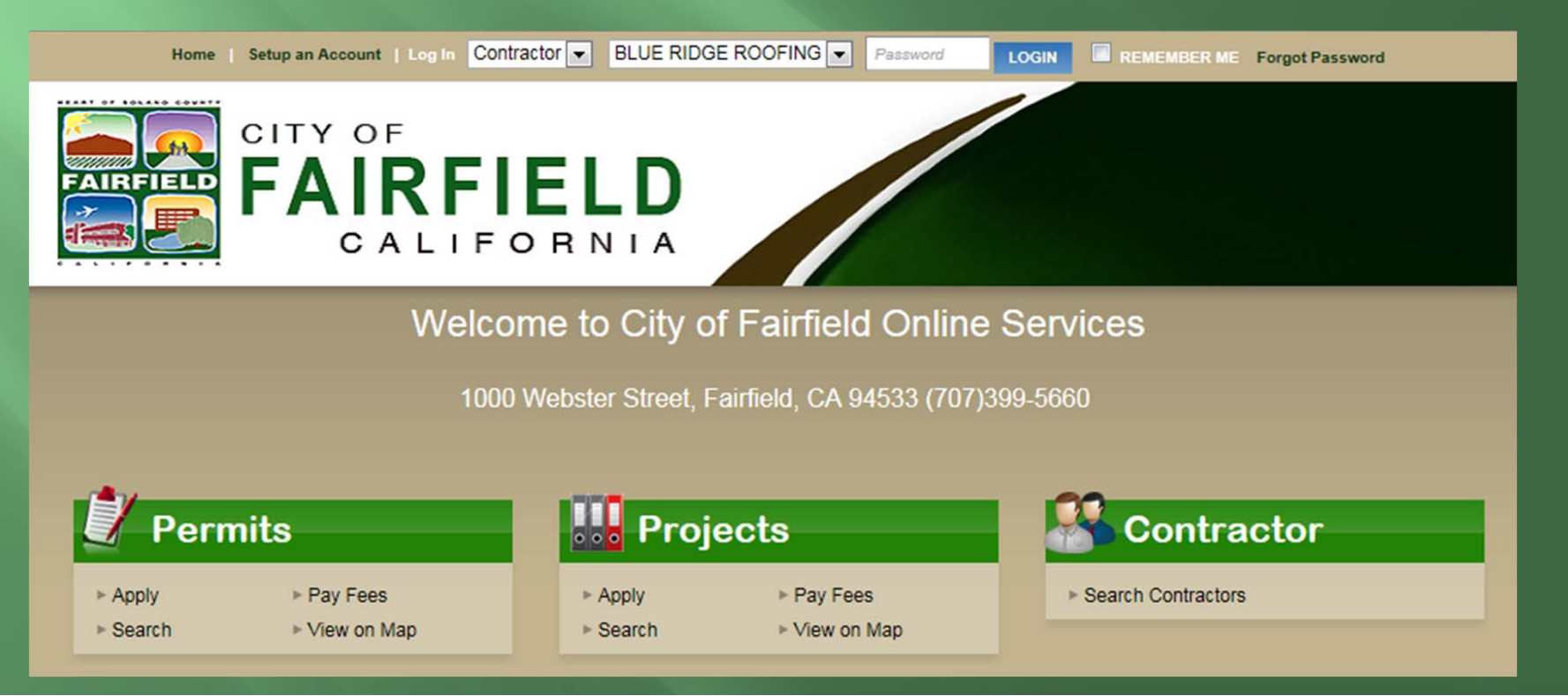

### Step 1:

Read the requirements to obtain a permit.

Select the "Online Permit Documents" link to download any forms required for your permit.

Choose "I agree" or "I disagree" and click "Continue"

I agree will take you to the application screen, I disagree will return you to the main screen.

| My Dashboard                                                                    | When issued by granting agency, this permit could expire and become null and void should work not be<br>commenced 180 days from validation date or should authorized construction be suspended or abandoned for a |
|---------------------------------------------------------------------------------|----------------------------------------------------------------------------------------------------|
| Permits<br>Apply<br>Search                                                      | period of 180 days after work is commenced.                                                                                                    |
| Pay Fees<br>View on Map                                                         | • Tubisagree                                                                                                    |
| Projects<br>Apply for New Project<br>Search Projects<br>Pay Fees<br>View on Map | CONTINUE                                                                                                    |
| Contractor<br>Search Contractors                                                |                                                                                                    |
| Properties<br>Search Property<br>View on Map                                    |                                                                                                    |
| Inspections<br>Schedule<br>Cancel<br>View on Map<br>Scheduled                   |                                                                                                    |
| Map<br>View Map<br>Locate My Address                                            |                                                                                                    |
| Shopping Cart<br>Pay All Fees<br>Paid Items                                     |                                                                                                    |

### Step 2:

- APPLICATION: Choose eTRAKiT as your permit type and then select your permit subtype. Enter a short but detailed description. Enter your job value: Numbers only
- LOCATION: An address is required for all permits. In the "Location" section, type in the street address number and street. A list of available addresses will display, choose the correct address. Verify the address is correct, a permit on the incorrect address will be void.
- ATTACHMENTS: If you have an attachment that is relevant to the permit, click "Select" to choose the file on your computer to upload and add a simple description.

| Permit Type I                               | nformation                    |
|---------------------------------------------|-------------------------------|
| PERMIT Type                                 | BASIC RESIDENTIAL REPLACEMENT |
| *PERMIT Subtype:                            | AIR CONDITIONER V             |
| *Short<br>Description:                      | Replacement of Old A/C        |
| *Job Value                                  | \$900.00                      |
| Additional Inf                              | formation                     |
| +<br>MECHANICAL                             |                               |
| +<br>PLUMBING                               |                               |
| +<br>ELECTRICAL                             |                               |
|                                             |                               |
| Location                                    |                               |
| 0030330060<br>1000 WEBSTER<br>FAIRFIELD, CA | ST<br>94533                   |
| Address Lookup                              |                               |
| Attachments                                 |                               |
| Filename                                    | Select                        |
| Description                                 |                               |
| UPLOAD                                      |                               |
|                                             |                               |
|                                             | CANCEL NEXT STEP              |

#### Step 3:

PERMIT APPLICATION: Verify "APPLICANT", "CONTRACTOR" and "OWNER" information. Items marked with \* are required. Select Next Step

| rermit Ap   | plication                    |                    |                  |
|-------------|------------------------------|--------------------|------------------|
| STEP 1      | STEP 2 CONTACT INFO          | DRMATION STEP      | 3 STEP 4         |
| Applicati   | ion for a BASIC RESIDE       | INTIAL REPLACE     | EMENT Permit     |
| Applicant . | Information                  |                    |                  |
| *Name       | John Smith                   | *Phone             | (707) 429-6296   |
| *Address    | 1000 Webster Street          | *Email Address     | jsmith@yahoo.com |
| *City       | Fairfield                    |                    |                  |
| *State      | CA                           | *Zip               | 94533 -          |
|             |                              |                    |                  |
| Owner Inf   | ormation                     |                    |                  |
| *Name       | FAIRFIELD PUBLIC IMPROV CORP | Phone              | (707) 123-4567   |
| *Address    | CO CHARLES LONG              | Email Address      |                  |
| *City       | FAIRFIELD                    |                    |                  |
| *State      | CA                           | *Zip               | 94533 -          |
| <b>a</b>    | ÷ c                          |                    |                  |
| Contractor  | r Information                |                    |                  |
| Name        | John Smith Repair            | Phone              | (707) 876-5432   |
| Address     | 123 Webster Street           | Email Address      |                  |
| City        | Fairfield                    | License or ID      | 12345678         |
| State       | CA                           | Zip                | 94533 -          |
|             |                              |                    | CLEAR            |
|             |                              |                    |                  |
|             |                              |                    |                  |
|             | CANCEL                       | PREVIOUS STEP NEXT | STEP             |

### Step 4:

- CONFIRM AND RECORD: At this step you will confirm the information you have provided for the permit.
  - Permit Type, Subtype, Description, Location Fee information will be displayed.
- Select "Next Step" to go to the Shopping Cart and pay for your permit.
- You will also have the option to edit any information before the permit is created and payment is required

|                                             | STEP 2                                                                          | STE                    | P 3 REVIEW AND SUB          | MIT STI                          | EP 4    |
|---------------------------------------------|---------------------------------------------------------------------------------|------------------------|-----------------------------|----------------------------------|---------|
| Applicati                                   | on for a BASI                                                                   | C RESIDENT             | IAL REPLACEI                | MENT Permit                      |         |
| Permit Infe                                 | ormation                                                                        | EDIT                   | Location                    |                                  | EDI     |
| Type<br>Subtype<br>Description<br>Job Value | BASIC RESIDENTIA<br>REPLACEMENT<br>AIR CONDITIONER<br>Replacement of Old<br>900 | ιL<br>                 | 1000 WEBSTI<br>FAIRFIELD, C | ER ST<br>XA 94533                |         |
| Contacts                                    |                                                                                 | EDIT                   | Fee Inform                  | nation<br>MINIMUM PERMIT         | FEE     |
| Applicant Info<br>John Smith<br>1000 Webste | rmation<br>(707) ·<br>r Street jsmith                                           | 429-6296<br>@yahoo.com | Amount<br>Type<br>Amount    | \$35.00<br>MECHANICAL<br>\$25.00 |         |
| Fairfield, CA                               | 94533                                                                           |                        | Total Fees                  |                                  | \$60.00 |
| Owner Inform                                | ation<br>UBLIC IMPROV CORP                                                      | (707) 123-4567         | Attachmen                   | ts                               |         |
| FAIRFIELD,                                  | S LONG<br>DA 94533                                                              |                        | To upload add               | itional attachments clic         | k Here  |
| Contractor In                               | formation                                                                       | 0.076 5422             |                             |                                  |         |
| John Cmith D                                | epair (/U/                                                                      | r) oru-0432            |                             |                                  |         |
| John Smith R<br>123 Webster                 | Sileei                                                                          |                        |                             |                                  |         |

### Step 5:

- FEES: After your new permit is created, you will be able to pay the fees. In the "Shopping Cart" select "Pay Now"
- CREDIT CARDS: City of Fairfield only accepts VISA or MASTERCARD for all online transactions.
- REFUNDS: Refunds will be handled on a case-by-case basis and payments will be returned if deemed necessary by the Chief Building Official.
  PERSONAL INFORMATION: City of Fairfield does not store and will never sell your personal information, including credit card account information, to a third party for marketing purposes.

| ermit Application                   |                    |                   |  |
|-------------------------------------|--------------------|-------------------|--|
| STEP 1 STEP 2                       | STEP 3             | STEP 4 PAYMENT    |  |
| Checkout Summary                    |                    |                   |  |
| BASIC RESIDENTIAL REPLACEMENT Permi | t                  |                   |  |
|                                     | MINIMUM PERMIT FEE | \$35.00           |  |
|                                     | MECHANICAL         | \$25.00           |  |
|                                     |                    | Fees Due: \$60.00 |  |
|                                     |                    | Total: \$60.00    |  |
| BACK TO STEP ONE PAY NOW            |                    |                   |  |
|                                     |                    |                   |  |
|                                     |                    |                   |  |
|                                     |                    |                   |  |

### Step 6:

- CREDIT CARD INFO: On this page you will enter your credit card information and billing address. When complete, select the "Process Payment" link and your payment will be processed.
- RECEIPT: Once the payment is processed the following page can be printed as your receipt and you will also receive a receipt by e-mail.

| TEP 1             | STEP 2              | STEP 3 | STEP 4 PAYMENT |
|-------------------|---------------------|--------|----------------|
| otal Fees:        | \$60.00             |        |                |
| otal Payment:     | \$60.00             |        |                |
| lame              | John                |        |                |
| st Name           | Smith               |        |                |
| redit Card Type   | MasterCard V        |        |                |
| redit Card Number | 54545454545454      |        |                |
| piration Date     | January V 2015 V    |        |                |
| ecurity Code(CVN) | 111                 |        |                |
| ling Address      | 1000 Webster Street |        |                |
| y                 | Fairfield           |        |                |
| ate               | California 🗸        |        |                |
| ip                | 94533 -             |        |                |

### Step 7:

Payment Summary: On this page you will see a summary of all payment information and fees. Here you have the option to print the summary as a receipt to keep as a record of your transaction. A receipt will be emailed to you as well.

| STEP 1                                                                                                    | STEP 2                                                                                                    | STEP 3 | STEP 4 PAYMENT |
|----------------------------------------------------------------------------------------------------|----------------------------------------------------------------------------------------------------|--------|----------------|
|                                                                                                    |                                                                                                    |        |                |
| Payment                                                                                                    | Summary                                                                                                    |        |                |
| The Transactic<br>Credit Card nu<br>Authorization (<br>Receipt No: W<br>Paymethod:Ma<br>Amount Paid: 3<br>Paid Date: 6/2<br>Name: John S<br>Address: 1000<br>City, State, Zip<br>Phone: (707) 4<br>Email: jsmith@ | on is Approved<br>imber: **** **** 5454<br>Code: 28011035<br>EB37<br>asterCard<br>\$60.00<br>3/2015<br>mith<br>Webster Street<br>:: Fairfield, CA 94533<br>129-6296<br>ayahoo.com |        |                |
| VIEW PERMIT                                                                                                    | PRINT SUMMARY                                                                                                    |        |                |
|                                                                                                    |                                                                                                    |        |                |